## ISTRUZIONI PER LA PRESENTAZIONE DELLA DOMANDA PER CONCORRERE ALL'ASSEGNAZIONE DEL PREMIO DI STUDIO A.A. 2022/2023

Per accedere alla domanda occorre collegarsi al sito <u>www.esse3.unimore.it</u> ed utilizzare le proprie credenziali. Una volta effettuato l'accesso, dal menu a destra selezionare Area Riservata>Sezione Area studente

| UNIMORE<br>INDURENT A REGISTIVID DI<br>INDURENT A REGISTIVID DI<br>INDURENTA REGISTIVID DI<br>INDURENTA REGISTIVIDATI<br>INDURENTA REGISTIVIDATI<br>INDURENTA REGISTIVIDATI<br>INDURENT A REGISTIVIDATI<br>INDURENT A REGISTIVIDATI<br>INDURENT A REGISTIVIDATI<br>INDURENT A REGISTIVIDATI<br>INDURENT A REGISTIVIDATI<br>INDURENT A REGISTIVIDATI<br>INDURENT A REGISTIVIDATI<br>INDURENT A REGISTIVIDATI<br>INDURENT A REGISTIVIDATI<br>INDURENT A REGISTIVATI<br>INDURENT A REGISTIVATI<br>INDURENT A REGISTIVATI<br>INDURENT A REGISTIVATI<br>INDURENTA A REGISTIVATI<br>INDURENTA A REGISTIVATI<br>IN |                         |                       |                 |                         |                               |   |
|----------------------------------------------------------------------------------------------------|-------------------------|-----------------------|-----------------|-------------------------|-------------------------------|---|
| Benvenuto NOME COGNOME (Matricola N.000000)<br>Benvenuto nella tua area riservata.                                                                                                    |                         |                       |                 | NOME COGNOME            | 2                             |   |
| Dati personali v                                                                                                    |                         | Visualizza dettagli 🕨 | Status studente | Esci<br>Cambia Password |                               |   |
| Pannello di controlle                                                                                                    | 0                       | Nascondi dettagli 💌   | Messaggi        |                         | La mia email<br>Area Studente | ; |
| Processo                                                                                                    | Stato                   | Da fare               | Mittente        | Titolo                  | Tirocini e stage              | > |
| Tasse                                                                                                    | scadute                 | <u>visualizza</u>     |                 | Nessun messaggio        | Mobilità internazionale       | , |
| Appelli disponibili                                                                                                    | 😑 3 appelli disponibili | <u>prenota</u>        |                 |                         | Iniziative                    | , |
| Iscrizioni appelli                                                                                                    | 😑 0 prenotazioni        |                       |                 |                         |                               |   |
|                                                                                                    |                         |                       |                 |                         | Didattica                     | > |
|                                                                                                    |                         |                       |                 |                         | Esami                         | > |
|                                                                                                    |                         |                       |                 |                         | Questionari                   | > |
|                                                                                                    |                         |                       |                 |                         | Elezioni Studentesche         |   |
|                                                                                                    |                         |                       |                 |                         |                               |   |

#### Poi scegliere la voce Ammissione

|                                      |                                           |                     |                              |                         | NOMECOGNOME          |
|--------------------------------------|-------------------------------------------|---------------------|------------------------------|-------------------------|----------------------|
| Benvenuto NG                         | OME COGNOME (Matri                        | cola N.000000)      |                              |                         | 2                    |
| Benvenuto nella tua area rise        | rvata.                                    |                     |                              |                         | Area Riservata       |
| Dati personali Visualizza dettagli 🕨 |                                           | Status studente     |                              | Esci<br>Cambia Password |                      |
| Pannello di controllo                |                                           | Nascondi dettagli 🔻 | Nascondi dettagli 👻 Messaggi |                         | La mia email         |
| -                                    | <b>.</b>                                  |                     |                              |                         | Area Studente        |
| Processo                             | STRTO                                     | Da tare             | Mittente                     | Ιποιο                   |                      |
| Tasse                                | e scadute                                 | <u>visualizza</u>   |                              | Nessun messaggio        | Messaggi             |
| Appelli disponibili                  | <ul> <li>3 appelli disponibili</li> </ul> | <u>prenota</u>      |                              |                         | Corso di studio      |
| Iscrizioni appelli                   | 0 prenotazioni                            |                     |                              |                         |                      |
|                                      |                                           |                     |                              |                         | Copeli ta motini     |
|                                      |                                           |                     |                              |                         |                      |
|                                      |                                           |                     |                              |                         | Iscrizioni           |
|                                      |                                           |                     |                              |                         | Libretto             |
|                                      |                                           |                     |                              |                         | Appelli d'Esame      |
|                                      |                                           |                     |                              |                         | Prove parziali       |
|                                      |                                           |                     |                              |                         | Bacheca prenotazioni |
|                                      |                                           |                     |                              |                         | Bacheca esiti        |
|                                      |                                           |                     |                              |                         | Analisi Carriera     |
|                                      |                                           |                     |                              |                         | Piano Carriera       |
|                                      |                                           |                     |                              |                         | Tasse                |
|                                      |                                           |                     |                              |                         | Conseguimento Titolo |
|                                      |                                           |                     |                              |                         | Scelta percorso      |
| Home Ateneo Help                     |                                           |                     |                              |                         | Ammissione           |
|                                      |                                           |                     |                              |                         |                      |

#### Cliccare il bottone Iscrizione concorsi

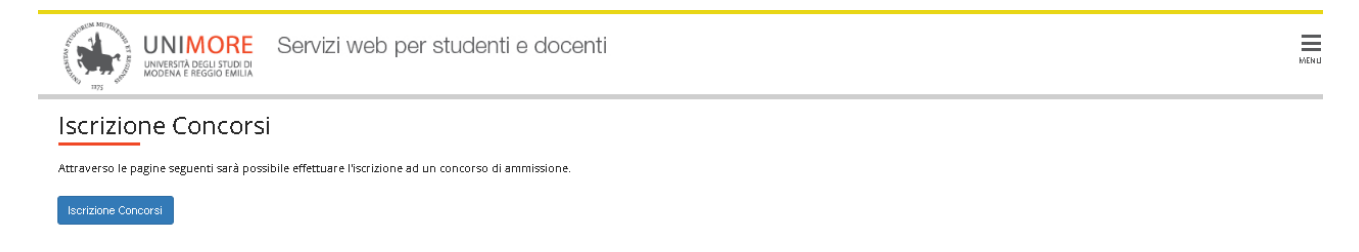

Nella schermata che segue viene mostrata la lista dei concorsi per i quali è possibile presentare la domanda.

| UNIVERSITÀ DEGLI ST<br>UTZZ        | RE Servizi web per studenti e docenti                                                                                  | MENU                |
|------------------------------------|----------------------------------------------------------------------------------------------------|---------------------|
| A 1 2 3 4 B .                      | >>                                                                                                    |                     |
| Scelta tipologia titolo            |                                                                                                    | 📕 Legenda           |
| Selezionare la tipologia di titolo | al quale si intende accedere.                                                                                          | 😤 Dato obbligatorio |
| Scelta tipologia titolo            |                                                                                                    |                     |
| Post Riforma*                      | O Corso di perfezionamento                                                                                             |                     |
|                                    | <ul> <li>Specializzazione di attività di Sostegno</li> </ul>                                                           |                     |
|                                    | O Laurea di Primo Livello                                                                                              |                     |
|                                    | O Laurea Magistrale                                                                                                    |                     |
|                                    | O Master                                                                                                    |                     |
|                                    | O Master di Secondo Livello                                                                                            |                     |
|                                    | O Specializzazione                                                                                                    |                     |
|                                    | <ul> <li>Summer/Winter School, Premi di Studio/Laurea, Corso Aggiorn Prof., Meeting, Workshop e altri bandi</li> </ul> |                     |
| Ante Riforma*                      | O Laurea                                                                                                    |                     |
| Indietro Avanti                    |                                                                                                    |                     |

Selezionare Summer/Winter School, Premi di Studio/Laurea, Corso Aggiorn Prof, Meeting, Workshop e altri bandi e cliccare Avanti.

Nella schermata che segue cliccare nuovamente su Avanti.

| UNIMORE<br>INVESSITÀ DECLI TUDI DI<br>UNIVESSITÀ DECLI TUDI DI<br>INVESSITÀ DECLI TUDI DI<br>INVESSITÀ DECLI DI<br>INVESSITÀ DECLI DI<br>INVESSITÀ D | MENU                |
|----------------------------------------------------------------------------------------------------|---------------------|
| A 1 2 3 4 B >>                                                                                                    | _                   |
| Scelta tipologia corso                                                                                                    | 📕 Legenda           |
| Selezionare la tipologia di corso al quale si intende accedere.                                                                                                    | 😤 Dato obbligatorio |
| Celta tipologia corso                                                                                                    | ]                   |
| Post Riforma* O Summer/Winter School, Premi di Studio/Laurea, Meeting, Workshop e altri bandi                                                                                                    |                     |
| Indietro Avanti                                                                                                    |                     |

Per concorrere al Bando Premi di Studio a.a. 2022/2023 bisogna, nella pagina che segue, selezionare il concorso Premi di studio A.A. 2022/23 dal 31/07/2023 09:00 al 10/11/2023 13:00 e poi premere il taso Avanti.

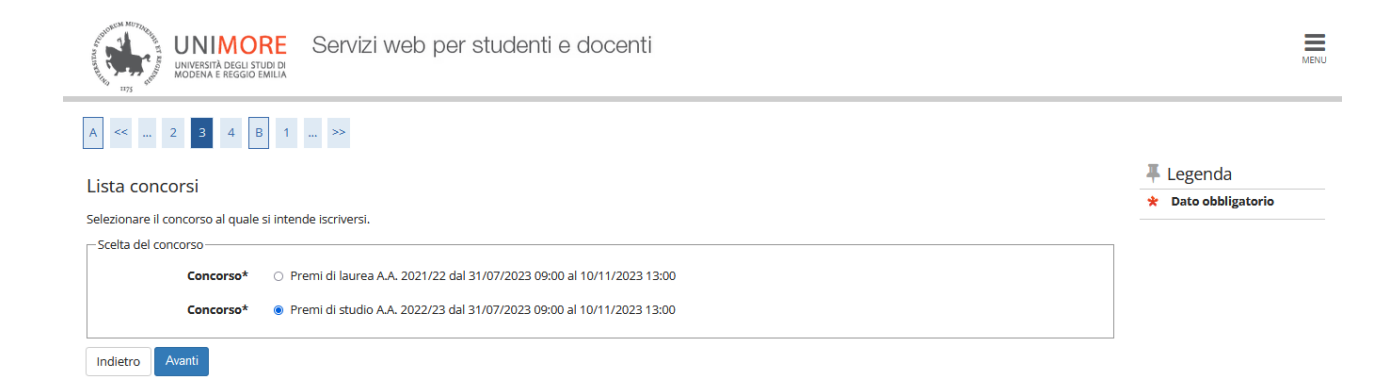

## Per confermare la scelta del concorso, nella pagina che segue cliccare su Conferma e prosegui.

| UNIMORE<br>WINYERSTA DECU STUDICA<br>WINYERSTA DECU STUDICA<br>WINYERSTA DECU STUDICA | MENU                                                                          |
|---------------------------------------------------------------------------------------|-------------------------------------------------------------------------------|
| A << 3 4 B 1 C >>                                                                     |                                                                               |
| Conferma scelta concorso                                                              |                                                                               |
| Verificare le informazioni relative alle scelte effettuate nelle pagine precedenti.   |                                                                               |
| Concorso                                                                              |                                                                               |
| Tipologia di corso                                                                    | Summer/Winter School, Premi di Studio/Laurea, Meeting, Workshop e altri bandi |
| Descrizione                                                                           | Premi di studio A.A. 2022/23                                                  |
| Indietro Conferma e prosegui                                                          |                                                                               |

## Verificare la correttezza dei dati anagrafici immessi ed in seguito cliccare Conferma

| 960 mps det                                                                                                    |
|----------------------------------------------------------------------------------------------------|
| A << B 1 C 1 2 >>                                                                                               |
| Dati Anagrafici                                                                                                 |
| In questa pagina vengene vigualizzate la informazioni apagrafiche, regidenza e demiglio. Cliscando sulla vece M |
| in questa pagina vengono visualizzate le informazioni anagranche, residenza e domicnio. Circuando sulla voce mo |
| Dati Personali                                                                                                  |
| Nome                                                                                                    |
| Cognome                                                                                                    |
| Sesso                                                                                                    |
| Data di nascita                                                                                                 |
| Cittadinanza                                                                                                    |
| 2° Cittadinanza                                                                                                 |
| Nazione di nascita                                                                                              |
| Provincia di nascita                                                                                            |
| Comune/Città di nascita                                                                                         |
| Codice Fiscale                                                                                                  |
| Residenza                                                                                                    |
| Nazione                                                                                                    |
|                                                                                                    |
| Comune/citta                                                                                                    |
|                                                                                                    |
| ridzione                                                                                                    |
| Nº Civico                                                                                                    |
| Telefono                                                                                                    |
| Domicilio coincide con residenza                                                                                |
| Domeno concide con residenza                                                                                    |
| 🧪 <u>Modifica Dati di Residenza</u> Utilizza il link per modificare i Dati di Residenza                         |
| Recapiti                                                                                                    |
| Recapito Documenti                                                                                              |
| Recapito Tasse                                                                                                  |
| Email                                                                                                    |
| Fax                                                                                                    |
| Cellulare                                                                                                    |
| Operatore Telefonico                                                                                            |

Selezionare le voci corrette e cliccare su Avanti

| UNIMORE Servizi web per studenti e docenti                                                                                                    |                                                                                                    |                                |                      |        | MENU                |  |
|----------------------------------------------------------------------------------------------------|----------------------------------------------------------------------------------------------------|--------------------------------|----------------------|--------|---------------------|--|
| A « _ 4 5 6 7 8 _ »                                                                                                    |                                                                                                    |                                |                      |        |                     |  |
| Scelta categoria amministrativa e dichiarazione di invalidità clinica/Legge 104 e/o dia                                                                                                    | ognosi clinica e rich                                                                                                    | iesta di ausilio e/o r         | nisura compens       | sativa | 📕 Legenda           |  |
|                                                                                                    | ignosi cinica e nen                                                                                                    | incold an adolino cro r        | iliburu compens      | Jacina | 🖈 Dato obbligatorio |  |
| Area nservata a cotoro che nanno necessita di avvarersi di un ausilio e/o misura compensativa per poter svolgere l'eventuale p<br>Selezionando "SI" sarà necessario allegare, nelle successive maschere, uno o più documenti a seconda delle proprie caratteris | orova (se prevista dal concor<br>tiche:                                                                                                    | [\$0].                         |                      |        |                     |  |
| Diagnosi di DSA     Verbale di mualdità civile     Certificazione legge 104     Certificazione legge 104     Modulo di richiesta misure compensative reperibile alla pagina: <u>https://www.asd.unimore.it/site/home/articolo/76003099</u>                      | Diagnosi di DSA     Verbale di Invalida Culie     Centificazione legge 104     Modulo di richiesta misure compensative reperibile alla pagina: <u>http://www.asdunimore.it/bite/home/articoio/16003992.html</u> , il modulo deve essere compilato e allegato nelle successive schermate |                                |                      |        |                     |  |
| E' necessario contattare il Servizio Accoglienza Studenti Disabili e con DSA per la consegna della documentazione allegata in o                                                                                                    | riginale.                                                                                                    |                                |                      |        |                     |  |
| Ausilio allo svolgimento delle prove                                                                                                    |                                                                                                    |                                |                      |        |                     |  |
| Richiedo l'ausilio per lo svolgimento della prova (L. 104/92 e succ. modifiche/L. 170/2010) ed autorizzo il trattament                                                                                                    | to dei miei dati particolari                                                                                                    | ai sensi dell'art. 9 del Regol | amento UE n. 679/201 | 6      |                     |  |
| ⊖ Si ⊛ No                                                                                                    |                                                                                                    |                                |                      |        |                     |  |
| Prove previste                                                                                                    |                                                                                                    |                                |                      |        |                     |  |
| Descrizione                                                                                                    | Тіро                                                                                                    | Data                           | Ora                  | Sede   |                     |  |
| Non è prevista alcuna prova                                                                                                    |                                                                                                    |                                |                      |        |                     |  |
| Indietro Avanti                                                                                                    |                                                                                                    |                                |                      |        |                     |  |

# Se non si devono dichiarare invalidità cliccare sul pulsante "Avanti"

| A << _ D 1 C 1 2 _ >>                                                                                                    |              |
|----------------------------------------------------------------------------------------------------|--------------|
| Conferma o nuove dichiarazioni di invalidità/DSA                                                                                                    | ∓ Legenda    |
| In questa pagina è possibile visualizzare i dettagli delle certificazioni di invalidità e/o delle diagnosi cliniche del Disturbo Specifico di apprendimento (DSA) già inserite e aggiungerne di nuove.<br>Per eliminare dichiarazioni già inserite, contattare il <u>Servizio Accoglienza Studenti Disabili e con DSA</u> . | 🐨 Elimina    |
| Si ricorda che sono valide solo le diagnosi rilasciate dalle strutture del SSN o dagli enti o professionisti accreditati dalle Regioni.                                                                                                    | e Confermata |
| Se non si devono dichiarare ulteriori invalidità, cliccare il pulsante "Avanti".                                                                                                    | e Presentata |
| Insersici allegato elo nuova dichiarazione di invalidità/DSA                                                                                                    |              |
| Indietro Avanti                                                                                                    |              |

# Nella schermata successiva cliccare su Conferma e prosegui

| UNIMORE<br>UNIVERSITÀ DEGLI STUDIA<br>NODENA E REGGIO EMILIA<br>Servizi web per studenti e docenti |                                                                               | MENU |
|----------------------------------------------------------------------------------------------------|-------------------------------------------------------------------------------|------|
| A << 7 8 D 1 C >>                                                                                  |                                                                               |      |
| Conferma iscrizione concorso                                                                       |                                                                               |      |
| Verificare le informazioni relative alle scelte effettuate nelle pagine precedenti.                |                                                                               |      |
| Concorso                                                                                           |                                                                               |      |
| Tipologia di corso                                                                                 | Summer/Winter School, Premi di Studio/Laurea, Meeting, Workshop e altri bandi | -    |
| Descrizione                                                                                        | Premi di studio A.A. 2022/23                                                  | _    |
| Valido per                                                                                         |                                                                               |      |
| Dettaglio                                                                                          | PDS - Premi di studio                                                         | -    |
| – Categoria amministrativa ed ausili di invalidità/DSA                                             |                                                                               |      |
| -<br>Bichiarta ausilia bandican                                                                    | No                                                                            | -    |
| Kichiesta ausino hanultap                                                                          | 170                                                                           |      |
| Indietro Conferma e prosegui                                                                       |                                                                               |      |

Cliccare Avanti per acconsentire al trattamento dei dati personali

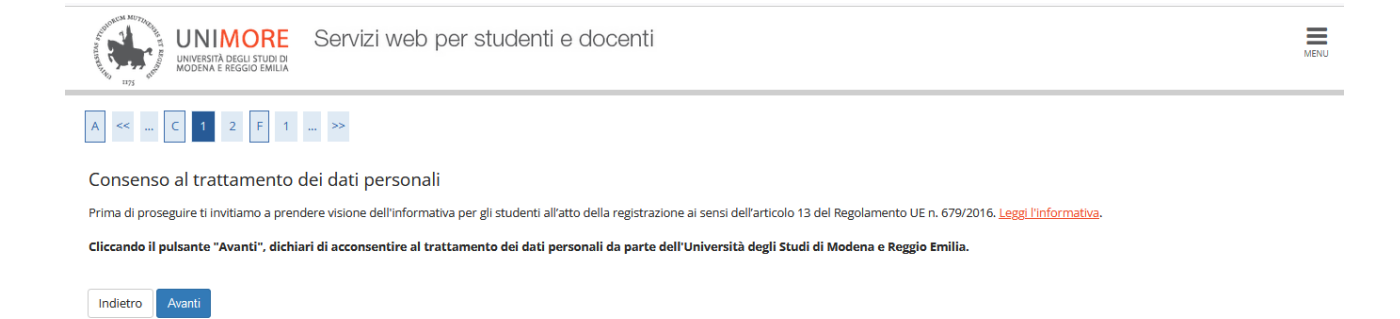

Per partecipare al Bando di concorso per i Premi di studio A.A. 2022/2023 è obbligatorio presentare un progetto formativo da realizzare in caso di assegnazione dell'incentivo. Nella schermata successiva è quindi obbligatorio allegare tale progetto, pena la non ammissibilità al concorso. Per allegare il progetto formativo scegliere l'opzione SI e poi Avanti.

| UNIMORE<br>INVINCESITA DECLI STUDI CI<br>MODENA E REGGIO EMILIA                                                                                                    |                                                                                            |                                                         |                               |  |
|----------------------------------------------------------------------------------------------------|--------------------------------------------------------------------------------------------|---------------------------------------------------------|-------------------------------|--|
| A << F 1 2 G 1 >><br>Gestione titoli e documenti per la valutazione                                                                                                    |                                                                                            |                                                         | ♣ Legenda ★ Dato obbligatorio |  |
| Il concorso scelto prevede le seguenti tipologie di documenti e/o titoli che con                                                                                                    | corrono alla valutazione:                                                                  |                                                         | Oettaglio                     |  |
| Tipo titolo                                                                                                    | Min                                                                                        | Max                                                     | i Modifica                    |  |
| Allegato A                                                                                                    | 1                                                                                          | 1                                                       | 🕥 Elimina                     |  |
| Titoli dichiarati<br>Non è stato inserito alcun documento e/o titolo di valutazione.<br>Vuloi allegare documenti e/o titoli alla domanda di ammissione? (in ogni caso potrai ir<br>collegandoti nuovamente all'area riservata, fino a che non avrai salvato i dati dopo av<br>Si<br>No<br>Indietro Avanti | serire e modificare gli allegati alla doma<br>rer dato la conferma esplicita di validità c | nda anche in un momento successivo,<br>Jella domanda).* |                               |  |

Nella schermata successiva, compilare i campi richiesti e caricare il documento che contiene il progetto formativo.

| UNIVERSITÀ DEGLI ST<br>UNIVERSITÀ DEGLI ST<br>UNIVERSITÀ DEGLI ST | RE Servizi web per studenti e docenti | MENU                    |
|-------------------------------------------------------------------|---------------------------------------|-------------------------|
| A << F 1 2 G                                                      | 1 >>                                  | _                       |
| Dichiarazione titolo d                                            | i valutazione                         | 🐥 Legenda               |
| Indicare i dati del titolo o del do                               | numento di valutazione                | \star Dato obbligatorio |
| Dettaglio titolo o documento-                                     |                                       |                         |
| Tipologia:*                                                       | · v                                   |                         |
| Titolo:*                                                          |                                       |                         |
| Testo (max. 2000<br>caratteri):                                   |                                       |                         |
|                                                                   |                                       |                         |
|                                                                   | li.                                   |                         |
| Allegato (dim. max. 60<br>MByte):                                 | +Seleziona file                       |                         |
| Indietro Avanti                                                   |                                       |                         |

Nella schermata che segue cliccare su Avanti

UNIMORE UNIVERSITÀ DEGLI STUDI DI MODENA E REGGIO EMILIÀ

| A << F 1 2 G 1                                                                                            | »>     |     |        |         |                                                        |            |
|----------------------------------------------------------------------------------------------------|--------|-----|--------|---------|--------------------------------------------------------|------------|
| Gestione titoli e documenti per la valutazione                                                            |        |     |        |         | <ul> <li>Legenda</li> <li>Dato obbligatorio</li> </ul> |            |
| Il concorso scelto prevede le seguenti tipologie di documenti e/o titoli che concorrono alla valutazione: |        |     |        |         | Q Dettaglio                                            |            |
| Tipo titolo                                                                                               |        | Min |        | Мах     |                                                        | J Modifica |
| Allegato A                                                                                                |        | 1 1 |        |         | 🕥 Elimina                                              |            |
| Titoli dichiarati                                                                                         |        |     |        |         |                                                        |            |
| Tipologia                                                                                                 | Titolo |     | Azioni |         |                                                        |            |
| Allegato A Progetto formativo                                                                             |        |     | 9      | <b></b> | 6                                                      |            |
| Indietro Avanti                                                                                           |        |     |        |         |                                                        |            |

#### Prima di procedere con la conferma esplicita della domanda, verificare le informazioni fornite.

| UNIVERSITÀ DEGLI STUDIO<br>UNIVERSITÀ DEGLI STUDIO<br>NODENA E REGGIO EMILIA                                                                                             | ti e docenti       |  |  |  |  |
|----------------------------------------------------------------------------------------------------|--------------------|--|--|--|--|
| A << 1 2 G 1 H >>                                                                                                    |                    |  |  |  |  |
| Conferma dichiarazione titoli e documenti per la valutazione<br>Verificare le informazioni inserite relativamente al titoli ed ai documenti inseriti per la valutazione. |                    |  |  |  |  |
| Tipologia                                                                                                    | Titolo             |  |  |  |  |
| Allegato A                                                                                                    | Progetto formativo |  |  |  |  |
| Indietro Avanti                                                                                                    |                    |  |  |  |  |

#### Rispondendo SI nella pagina di riepilogo si avrà Stampa domanda di ammissione

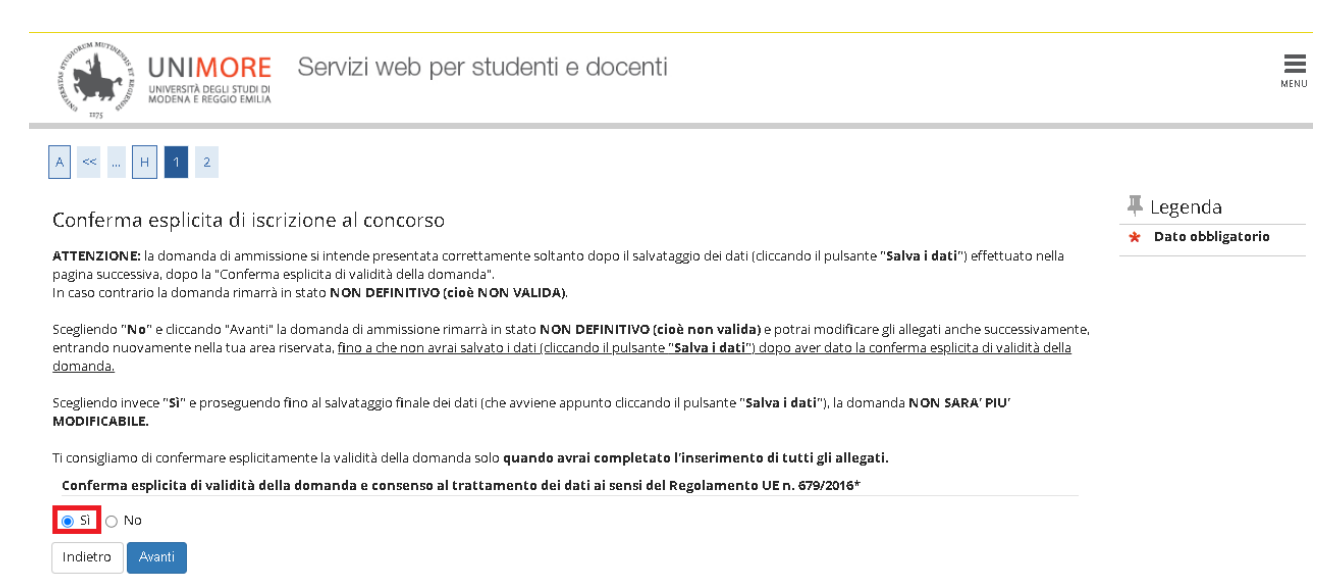

La schermata seguente riporterà questo testo

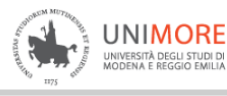

A << ... 1 2

Conferma scelta concorso

Verificare le informazioni relative alle scelte effettuate nelle pagine precedenti.

| Tipologia titolo di studio                       | Summer/Winter School, Premi di Studio/Laurea, Corso Aggiorn Prof., Meeting, Workshop e altri<br>bandi |  |  |
|--------------------------------------------------|----------------------------------------------------------------------------------------------------|--|--|
| Descrizione                                      | Premi di studio A.A. 2022/23                                                                          |  |  |
| Valido per                                       |                                                                                                    |  |  |
| Dettaglio                                        | PDS - Premi di studio                                                                                 |  |  |
| Categoria amministrativa ed ausili di invalidità |                                                                                                    |  |  |
| Diskiasta suollis disskilltä /DSA                | No                                                                                                    |  |  |
| Richlesta ausilio disabilita/DSA                 | Si                                                                                                    |  |  |

#### Alla pagina finale non avrà più Modifica iscrizione, ma Stampa domanda di ammissione.

## Riepilogo iscrizione concorso

Per verificare lo stato della tua domanda di ammissione, scorri la pagina verso il basso e controlla:

- se è presente il pulsante "Stampa domanda di ammissione", la tua domanda di ammissione è definitiva e non potrai più apportarvi alcuna modifica;

- se è invece presente il pulsante "Modifica iscrizione", la tua domanda non è definitiva e puoi ancora apportarvi modifiche. In questo caso, ricorda di confermaria esplicitamente e di proseguire fino a cliccare il pulsante "Salva i dati" per poter partecipare alla selezione.

# Concorso di ammissione Descrizione Premi di studio AA. 2022/23 Anno 2023/2024 Prematricola 2 Categoria amministrativa ed ausili di invalidità Richiesta ausilio svolgimento prove

Valido per

| Dettaglio             | Scad. ammissione | Scad. preimmatricolazione |
|-----------------------|------------------|---------------------------|
| PDS - Premi di studio |                  |                           |

Prove

| Descrizione                 | Tipologia | Data | Ora | Sede | Pubblicazione esiti                                                  | Materie | Stato | Voto/Giudizio | Note |
|-----------------------------|-----------|------|-----|------|----------------------------------------------------------------------|---------|-------|---------------|------|
| Non è prevista alcuna prova |           |      |     |      | Fare riferimento alle indicazioni riportate sul bando di ammissione. |         | -     | -             | -    |

Titoli di valutazione

| Tipologia                                  | Titolo |
|--------------------------------------------|--------|
| Allegato A                                 | PROVA  |
| Home concorsi Stampa domanda di ammissione |        |

#### **INSERIMENTO COORDINATE BANCARIE:**

Già in sede di domanda di partecipazione, gli studenti che intendono ricevere l'eventuale Premio come accredito diretto su conto corrente personale devono procedere come segue:

Dal sito www.esse3.unimore.it

a) Effettuare il Login dall'Area riservata

b) Dal menu Area Studente, voce Anagrafica, scegliere la sezione Dati Rimborsi e cliccare sul link 'Modifica dati di rimborso'

- c) Dal menu a tendina scegliere la modalità di rimborso interessata
  - Rimborso Bonifico Bancario
  - Rimborso tramite Banco Posta
- d) Dal menu a tendina scegliere la Nazione della banca di riferimento
- e) inserire tutti i dati obbligatori richiesti:
  - Descrizione della Banca
  - IBAN
  - Cognome e nome dell' Intestatario del conto corrente
  - Codice Fiscale dell'intestatario del conto

ATTENZIONE: IL CONTO CORRENTE DEVE ESSERE INTESTATO ALLO STUDENTE